## **FrancoAngeli** La passione per le conoscenze

## OJS 3 Editor's Publication Handbook

- Visit your journal's dashboard:
  <u>https://journals.francoangeli.it/index.php/JOURNALINITIALS</u>/submissions
- Click on View to open the new submission's page from My Queue or Unassigned.
- Read the abstract in *Publication > Title & Abstract*.
- Check the presence of the License Agreement in *Workflow > Library*. If it's correctly uploaded, rename it "Liberatoria-ok".
- Decline submission or send it to review from *Workflow* > *Submission*.
- Select the files to send to reviewers.
- Select the reviewers from the list in *Workflow > Review > Add Reviewer*.
- Verify due dates and send the automatic mail to reviewers to inform about the assignment.
- When reviewers complete their work, read the valuation forms.
- Decline the submission, accept it, or request changes to the author.
- Send the automatic mail to the author to inform about your editorial decision.
- If major changes were requested, start a new revision round, and repeat the review cycle.
- If the paper was accepted, verify that title, abstract, authors, keywords and references are still correct in *Publication > Title & Abstract*.
- Ascribe the paper to an issue and a section in *Publication > Issue*.
- [Optional] Edit and lay out the paper, if required by the agreement with the publisher. Then upload it in *Workflow* > *Copyediting* > *Copyedited*.
- Add your publisher's editor in the list of people assigned to the paper in Workflow > Copyediting > Participants > Assign and send the automatic mail.
  The publisher will supervise the production process and complete the publication.